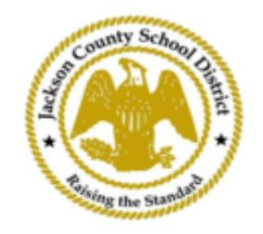

## SAMs Onlayn Talabalarni Ro'yxatdan o'tkazish yo'nalishlari

## Faol ota-ona hisoblari

SAMs Onlayn Student Registration (OSR) orqali roÿyxatdan oÿtish ota-onaning mavjud hisob qaydnomasi yordamida toÿliq ActiveParent orqali amalga oshiriladi. Agar ActiveParent hisobi bo'lmasa, barcha ota-onalardan hisob yaratish talab qilinadi. <mark>Hisob yaratish uchun ularga farzandining ActiveCode kodini kiritish kerak boʻladi. ActiveCodes ota-ona/vasiyga elektron pochta orqali yuboriladi. Ota-onalar bir nechta talabalar uchun bitta hisob qaydnomasiga ega bo'lishi mumkin.</mark>

1. Ota-ona/vasiy JCSDning www.jcsd.ms veb-saytiga oʻtadi. The\_\_\_\_\_\_ ota-ona/vasiy "Ota-onalar uchun" tugmasini bosing va keyin "ActiveParent" tugmasini bosing.

| County School Street | Jackson County School District |         |             |                      |                                           |
|----------------------|--------------------------------|---------|-------------|----------------------|-------------------------------------------|
|                      | Our District                   | Schools | Departments | Vacancies            | For Parents                               |
|                      |                                |         |             | For Parents Calendar | My School Bucks<br>Free and Reduced Meals |

2. Keyinchalik, siz quyidagi ekranni ko'rasiz. Agar sizda mavjud ActiveParent hisob qaydnomangiz bo'lsa, joriy foydalanuvchi nomingiz va parolingiz bilan tizimga kirishingiz mumkin. Agar sizda ActiveParent hisob qaydnomangiz bo'lmasa, siz "Hisob yaratish" tugmasini bosasiz.

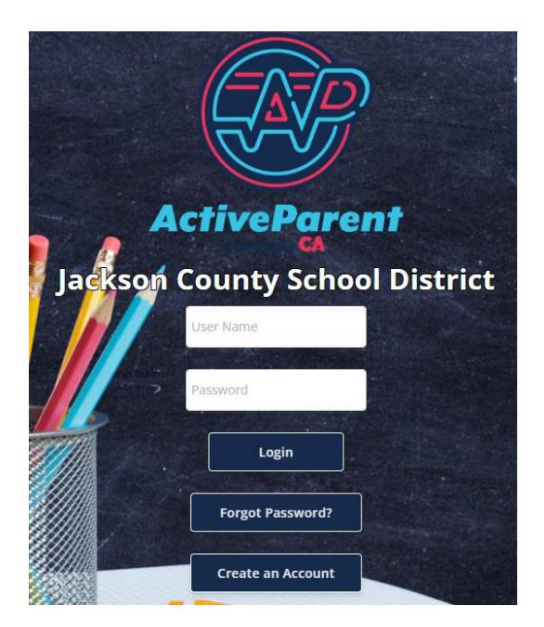

## 3. Tizimga kirgandan so'ng, ota-ona yoki vasiy quyidagi ochiladigan oynadan foydalanib o'z tilini tanlashi mumkin.

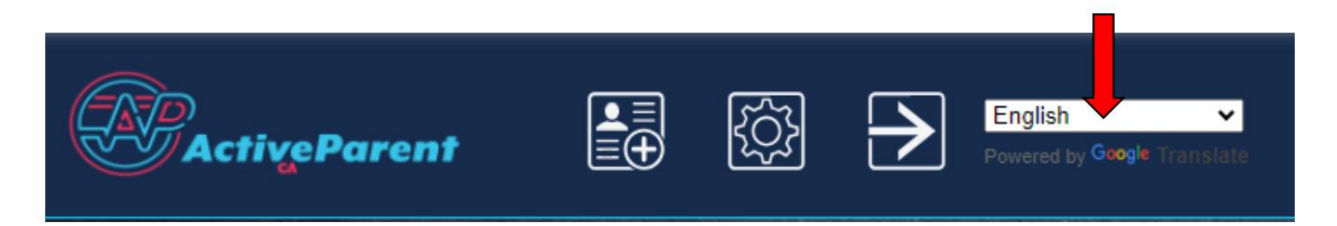

4. Ota-ona/vasiy quyida, yuqori chap burchakda, Sozlamalar va Chiqish tugmalari yonida talabalarni onlayn roʻyxatdan oʻtkazish belgisini koʻradi. Ota-onalar onlayn ro'yxatdan o'tish jarayonini boshlash uchun quyidagi rasmdagi belgini bosishlari kerak.

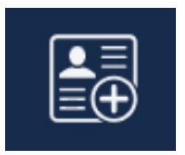

5. Keyin ota-ona/vasiy ro'yxatdan o'tmoqchi bo'lgan talabani tanlaydi va ustiga bosing "Ro'yxatdan o'tishni boshlash".

| 11       | Online Student Reg           | istration        |  |
|----------|------------------------------|------------------|--|
|          |                              |                  |  |
| Ple      | ease Choose A Student To Beg | gin Registration |  |
|          | Student:                     |                  |  |
| at least | Please Choose                | ~                |  |
|          | Have a code to enter? Cli    | ck here.         |  |
|          | Begin Registration           |                  |  |